# **TP-LINK**<sup>®</sup>

# **GUIDE INSTALLATION RAPIDE**

TL-WPS510U

Serveur d'impression sans fil de poche

Rev:1.0.0 7106500766

# 1. Avant de commencer, pensez à préparer les éléments suivants :

- Ordinateur avec Windows 2000/ XP/ 2003/ Vista et CD pilote serveur d'impression.
- Imprimante USB (sauf GDI/CAPT).
- Câble pour imprimante USB.
- Point d'accès sans fil 802.11b/g (optionnel).

### 2. Serveur d'impression réseau sans fil

Mode Ad-Hoc (Peer to Peer)—Par défaut sur l'appareil.

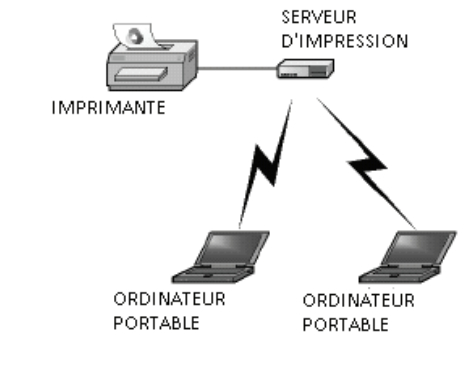

#### Mode Infrastructure (Point d'Accès)

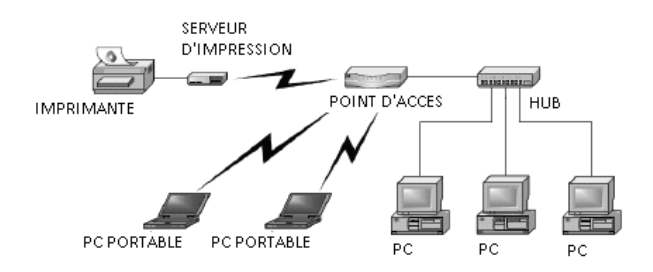

## 3. Paramètres par défaut

- > Nom d'Utilisateur:admin
- Mot de passé:0000
- Mode sans fil : Ad-Hoc (Peer-to-Peer)
- Canal: 1
- SSID : WLAN-PS
- > Adresse IP : 192.168.0.10
- Masque de sous-réseau : 255.255.255.0

### 4. Installation du materiel

- 1) Eteignez l'alimentation de l'imprimante.
- Connectez le serveur d'impression à votre imprimante à l'aide du câble d'impression.
- 3) Allumez l'impression.
- 4) Branchez l'adaptateur de courant CA dans la prise alimentation du serveur d'impression.
- 5) Attendez 40 secondes pendant la procédure de test POST.

### 5. Préparez votre ordinateur pour la connexion au serveur d'impression sansfil (Mode sansfil Ad - Hoc)

1) Précisez l'adresse IP de votre adaptateur sans fil (par exemple 192.168.0.101).

| u can get IP settings assigned<br>s capability. Otherwise, you nere<br>a appropriate IP settings.<br>D Obtain an IP address autom | automatically if your network supports<br>ad to ask your network administrator for<br>atically |
|----------------------------------------------------------------------------------------------------|------------------------------------------------------------------------------------------------|
| Use the following IP address                                                                                                    |                                                                                                |
| <u>I</u> P address:                                                                                                    | 192.168.0.101                                                                                  |
| Sybnet mask:                                                                                                    | 255 . 255 . 0                                                                                  |
| Default gateway:                                                                                                    |                                                                                                |
| <ul> <li>Obtain DNS server address</li> <li>Use the following DNS serve</li> <li>Preferred DNS server:</li> </ul>                 | automatically<br>ar addresses:                                                                 |

 Localisez le serveur d'impression sans fil à l'aide de Windows Zero Config ou à l'aide de l'utilitaire fourni avec votre carte réseau, puis cliquez sur Connect.

| etwork Tasks                              | Choose a wireless network                                                                                                    |                                    |
|-------------------------------------------|----------------------------------------------------------------------------------------------------|------------------------------------|
| 🐉 Refresh network list                    | Click an item in the list below to connect to a wireless network in rang<br>information.                                              | e or to get more                   |
| Set up a wireless network                 | ((Q)) asus566gm                                                                                                    |                                    |
| for a home or small office                | C Security-enabled wireless network (WPA)                                                                                             |                                    |
| elated Tasks                              | ((G)) WZR-G300N                                                                                                    |                                    |
| i Lange shout weekers                     | C Security-enabled wreless network                                                                                                    | 100au                              |
| networking                                | ((Q)) USR5450                                                                                                    |                                    |
| Change the order of<br>preferred networks | Unsecured wireless network                                                                                                    |                                    |
| Change advanced                           | WLAN-PS                                                                                                    |                                    |
| settings                                  | Unsecured computer-to-computer network                                                                                                | all                                |
|                                           | This network is configured for open access. Information<br>network may be visible to others. If you want to connect<br>click Connect. | sent over this<br>to this network, |
|                                           | L                                                                                                    |                                    |

### 6. Installation du logiciel

- Pour activer la communication réseau avec le serveur d'impression, il faut que votre ordinateur ait une adresse IP correcte, par exemple 192.168.0.100 (l'adresse IP par défaut du serveur d'impression est le 192.168.0.10).
- 2) Insérez le CD d'installation dans votre lecteur. Le programme auto-run démarre.
- 3) Choisissez la commande **Installation** pour installer le serveur d'impression et configurer l'imprimante connectée.

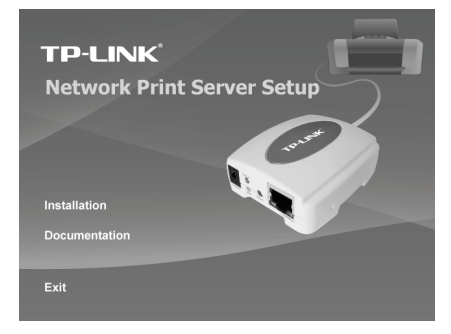

4) Cliquez sur **Suivant**, l'Assistant localise automatiquement le serveur d'impression.

| TP-LINK             | Welcome to the Network<br>Print Server Setup Wizard                                                                                          |
|---------------------|----------------------------------------------------------------------------------------------------|
| Welcome             | This Wizard guides you through the installation of the Network print<br>server that is connected to the local area network on this computer. |
| lect A Print Server |                                                                                                    |
| Change Settings     | Before you proceed, make sure the print server and the printer are<br>properly connected and turned on.                                      |
| Configure Wireless  |                                                                                                    |
| Configure TCP / IP  | To continue, click Next.                                                                                                    |
| Save Settings       |                                                                                                    |
| Select a Printer    | Version 0.95.02                                                                                                    |
| Summary             |                                                                                                    |
| Complete            |                                                                                                    |
|                     |                                                                                                    |
|                     |                                                                                                    |
|                     |                                                                                                    |
|                     | < Back West > Ca                                                                                                    |

 Au message Select A Print Server [Sélectionnez un serveur d'impression], choisissez le port à configurer et cliquez sur Next [Suivant].

| TP-LINK                                                                                              | Select A                                                                                                    | Print Ser                                                                                              | ver                                                                           |                |                                               |
|----------------------------------------------------------------------------------------------------|----------------------------------------------------------------------------------------------------|----------------------------------------------------------------------------------------------------|-------------------------------------------------------------------------------|----------------|-----------------------------------------------|
| Welcome                                                                                              | This Wizard has fo<br>Select a print serv                                                                                               | ound the following<br>er that you want t                                                               | g print servers on ti<br>o set up from the li:                                | ne netw<br>st. | ork.                                          |
| elect A Print Server                                                                                 | Detected print ser                                                                                                    | vers on your loca                                                                                      | I network :                                                                   |                |                                               |
|                                                                                                    | Device Name                                                                                                    | IP Address                                                                                             | MAC Address                                                                   | Port           | Status                                        |
| Change Settings                                                                                      | 1P_PrintServ01                                                                                                    | 192.168.0.10                                                                                           | 00:1A:FF:01:34                                                                | U1             | Ok                                            |
| Configure Wireless<br>Configure TCP / IP<br>Save Settings                                            |                                                                                                    |                                                                                                    |                                                                               |                |                                               |
| Configure Wireless<br>Configure TCP / IP<br>Save Settings                                            |                                                                                                    |                                                                                                    |                                                                               |                | ,                                             |
| Configure Wireless<br>Configure TCP / IP<br>Save Settings<br>Select a Printer<br>Summary             | <ul> <li>If the print server y<br/>check the connect</li> </ul>                                                                         | ण<br>ou want to set up<br>ion and click Refi                                                           | is not displayed,<br>resh.                                                    | R              | ►<br>efresh( <u>R)</u>                        |
| Configure Wireless<br>Configure TCP / IP<br>Save Settings<br>Select a Printer<br>Summary<br>Complete | <ul> <li>If the print server y<br/>check the connect</li> <li>Note : If your prin<br/>minutes for the p<br/>displayed by the</li> </ul> | m<br>ou want to set up<br>lon and click Refi<br>t server has just t<br>int server to initia<br>wizard. | r is not displayed,<br>resh.<br>been turned on, it n<br>alize before it can b | Rinay take     | +<br>efresh( <u>R</u> )<br>e a few<br>ted and |

6) Dans la boite de dialogue **Change Settings** [Changer les Paramètres] sélectionnez **No** ou **Yes** pour Non ou Oui.

| TP-LINK                          | Change Settings                                                                                                    |
|----------------------------------|----------------------------------------------------------------------------------------------------|
| Welcome<br>Select A Print Server | This Wizard allows the network administrator to change some basic<br>settings of the print server. If you are not the network administrator, do<br>not change settings. Wrong settings may cause the print server not to<br>function property.      |
| Change Settings                  |                                                                                                    |
| Configure Wireless               | Password                                                                                                    |
| Configure TCP / IP               | C No Lident want to change nothings (0)                                                                                                    |
| Save Settings                    | The, i don't work to analysis only go. (2)                                                                                                    |
| Select a Printer                 |                                                                                                    |
| Summary                          |                                                                                                    |
| Complete                         | To change settings, you must enter the password. A brand-new<br>Network print server has no default password. If you are configuring a<br>wireless print server and it's now operating in Diagnostic mode, you<br>don't need to enter the password. |
|                                  |                                                                                                    |

Cliquez sur No [Non] si vous voulez conserver les paramètres par défaut du serveur d'impression.

| Nom d'utilisateur     | admin         |
|-----------------------|---------------|
| Mot de passe          | 0000          |
| Mode                  | Ad-Hoc        |
| Canal                 | 1             |
| SSID                  | WLAN-PS       |
| Encodage              | Aucun         |
| Client DHCP           | Désactivé     |
| Adresse IP            | 192.168.0.10  |
| Masque de sous réseau | 255.255.255.0 |

- Cliquez sur Yes [Oui] si vous souhaitez changer les paramètres pour la communication sans fil ou donner une adresse IP fixe au serveur d'impression.
  - Dans la boite de dialogue **Basic Wireless Settings** [Paramétrage **de** base pour la connexion sans fil], sélectionnez **Communication Type** [Type de communication] selon votre réseau :
    - Infrastructure
    - Ad-Hoc
  - Entrez le SSID de votre réseau sans fil.
    - Canal : optionnel
    - Taux de transmission des données : sélectionnez Auto ou Others [autres]
    - Mode de transmission : sélectionnez Auto [Automatique] ou Others [Autres]
  - Dans la boite de dialogue Wireless Security [Sécurité de la connexion sans fil] activez ou désactivez l'encodage WEP/WPA/WPA2,et configurez selon votre propre réseau et cliquez sur Next [Suivant].
  - Dans la boite de dialogue TCP/IP Settings [Paramétrage TCP/ IP],précisez une adresse IP fixe ou dynamique pour le serveur d'impression. Nous recommandons une adresse fixe. Cliquez sur Next [Suivant].

#### Note:

L'adresse IP du serveur d'impression doit être comprise dans le même masque de sous- réseau que votre adaptateur réseau.

 Sélectionnez une imprimante déjà configurée dans la liste de l'Assistant de configuration, cliquez sur Next, Next et Finish [Suivant, Suivant, Terminer].

Ou

Sélectionnez l'option **Add New Printer** [Ajouter une nouvelle imprimante] si le serveur d'impression est connecté à une imprimante que n'a jamais été installée et n'est pas dans la liste.

| Welcome                                                                                                    | The Wizard now helps you set up the prin<br>print server. You can either select a printe<br>installed on this computer or add a new p | ter that is connected to the<br>r that has already been<br>printer. |
|----------------------------------------------------------------------------------------------------|----------------------------------------------------------------------------------------------------|---------------------------------------------------------------------|
| Select A Print Server                                                                                                    | Select a printer from the following list                                                                                              | Add New Printer                                                     |
| Change Settings                                                                                                    | Printer Name                                                                                                    | Port                                                                |
| Configure Wireless                                                                                                    | Samsung ML-1750 Series PCL6<br>Microsoft XPS Document Writer<br>HPL accel to 1022p                                                    | USB001<br>XPSPort                                                   |
| Configure TCP / IP                                                                                                    | Canon iP2500 series                                                                                                    | LPT2:                                                               |
| Save Settings                                                                                                    |                                                                                                    |                                                                     |
| Select a Printer                                                                                                    |                                                                                                    |                                                                     |
| Summary                                                                                                    | L                                                                                                    |                                                                     |
| Complete                                                                                                    | To add a new printer, you need a printer<br>the driver file that you've downloaded fro                                                | installation CD/diskette or<br>m the Internet.                      |
| and the second second se |                                                                                                    |                                                                     |

 Cliquez sur Add New Printer [Ajouter une nouvelle imprimante] pour lancer l'Assistant Windows Add Printer Wizard.[Ajouter un assistant d'impression].

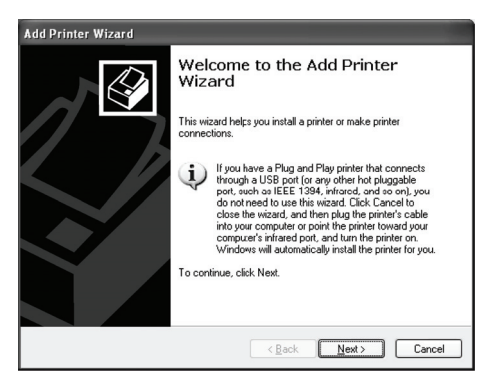

9) Cliquez sur Next [Suivant] et sélectionnez Local Printer [Imprimante locale]. Vérifiez que l'option Automatically detect and install my Plyg and Play **Printer** [Détection automatique et installation de l'imprimante Plug & Play] n'est pas cochée et cliquez sur **Next** [Suivant].

| Select | he option that describes the printer you want to use:                                                  |
|--------|----------------------------------------------------------------------------------------------------|
| ⊙ Loc  | al printer attached to this computer                                                                   |
|        | Automatically detect and install my Plug and Play printer                                              |
| OAng   | twork printer, or a printer attached to another computer                                               |
| Φ      | To set up a network printer that is not attached to a print server,<br>use the "Local printer" option. |

10) Vérifiez que le bouton Use the following port [utiliser le port suivant] est bien cliqué et que le port sélectionné est bien LPT1 (Port d'Impression Recommandé) dans la liste déroulante. Puis, cliquez sur Next [Suivant].

| elect a Printer Port<br>Computers communicate v | ith printers through ports.                                |                                     | ¢          |
|-------------------------------------------------|------------------------------------------------------------|-------------------------------------|------------|
| Select the port you want y new port.            | our printer to use. If the port                            | is not listed, you car              | n create a |
| O Use the following port:                       | LPT1: (Recommended Pr                                      | inter Port)                         | ~          |
| Note: Most computers<br>The connector for this  | use the LPT1: port to comm<br>port should look something I | unicate with a local p<br>ike this: | orinter.   |
| O Create a new port:<br>Type of port            | HP Standard TCP/IP Por                                     |                                     | ~          |
|                                                 |                                                            |                                     | <u>م</u>   |

 Sélectionnez le fabricant et le modèle de l'imprimante dans la liste des pilotes d'impression puis cliquez sur Next [Suivant].

| Install Printer Soft<br>The manufacture              | vare<br>and model determine which printer software to use.                                                                                                    |                                              |
|------------------------------------------------------|----------------------------------------------------------------------------------------------------|----------------------------------------------|
| Select the man<br>disk, click Hav<br>compatible prin | ufacturer and model of your printer. If your printer can<br>Disk. If your printer is not listed, consult your printer<br>ter software.                                                                                                    | ne with an installation<br>documentation for |
| Manufacturer<br>Gestetner<br>HP<br>IBM<br>infotec    | Printers     Pinters     Pinters |                                              |
| This driver is digital<br>Tell me why driver s       | v signed. Windows Update<br>igning is important                                                                                                    | Have Disk                                    |

- 12) Si vous avez déjà installé le pilote de l'imprimante, il vous sera demandé de le conserver ou de le remplacer. Cliquez sur Next [Suivant]. Donnez un nom à votre imprimante et voyez si vous préférez en faire votre imprimante par défaut ou non. Cliquez sur Next [Suivant].
- 13) Puis, choisissez si vous voulez partager l'accès de l'imprimante avec d'autres utilisateurs ou imprimer une page de test (choisissez no) et ainsi de suite.

Sélectionnez le bouton radio correspondant et cliquez sur **Next** [Suivant] et sur **Finish** [Terminer].

14) Dans l'Assistant, terminez votre installation en sélectionnant l'imprimante installée dans la liste et cliquez sur le bouton Next [Suivant] puis encore Next et sur Finish [Terminer].

| TP-LINK              | Select A Printer                                                                                                    |                                                                    |
|----------------------|----------------------------------------------------------------------------------------------------|--------------------------------------------------------------------|
| Welcome              | The Wizard now helps you set up the prin<br>print server. You can either select a printe<br>installed on this computer or add a new p | ter that is connected to the<br>r that has already been<br>rinter. |
| elect A Print Server | Select a printer from the following list                                                                                              | Add New Printer                                                    |
| Change Settings      | Printer Name                                                                                                    | Port                                                               |
| Configure Wireless   | HP LaserJet 1200 Series PCL 5<br>Samsung ML-1750 Series PCL6                                                                          | LPT1:<br>USB001                                                    |
| Configure TCP / IP   | HP LaserJet 1022n<br>Canon iP2500 series                                                                                              | LPT1:<br>LPT2:                                                     |
| Save Settings        |                                                                                                    |                                                                    |
| Select a Printer     |                                                                                                    |                                                                    |
| Summary              |                                                                                                    |                                                                    |
| Complete             | To add a new printer, you need a printer the driver file that you've downloaded fro                                                   | installation CD/diskette or<br>m the Internet.                     |
|                      |                                                                                                    |                                                                    |

 Sous Windows, allez dans Démarrer>Imprimantes et Télécopieurs et sélectionnez votre imprimante.

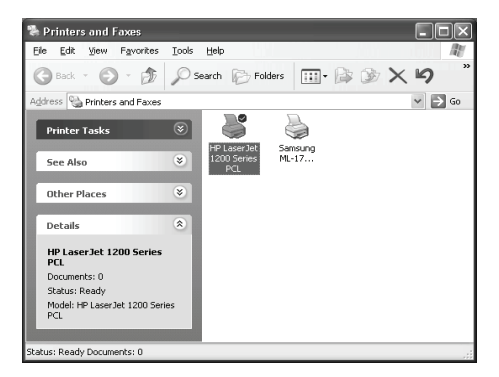

 Faites un clic droit souris sur Propriétés>Ports et vérifiez que le port du serveur d'impression s'affiche.

| eneral Sharing Po                         | rts Advanced Dev          | ice Settings           |       |
|-------------------------------------------|---------------------------|------------------------|-------|
| HP LaserJe                                | et 1200 Series PCL        |                        |       |
| Print to the following p<br>checked port. | oort(s). Documents will p | rint to the first free |       |
| Port                                      | Description               | Printer                | ^     |
| COM4:                                     | Serial Port               |                        |       |
| FILE:                                     | Print to File             |                        |       |
| USB001                                    | Virtual printer port f    | o                      |       |
| DOT4_001                                  | psc printer               |                        |       |
| IP_192.168.0.1                            | D-1 Standard TCP/IP F     | Port HP LaserJet 1.    | 200 S |
|                                           |                           |                        | ~     |
| <                                         |                           |                        | >     |
| Add Port                                  | Delete Port               | Configure I            | Port  |
| Add 1 oligini                             |                           |                        | ore   |
| Enable bidirectiona                       | al support                |                        |       |
| Enable printer pool                       | ina                       |                        |       |
|                                           |                           |                        |       |
|                                           |                           |                        |       |

- 17) Allez dans l'onglet **General**, cliquez sur **Print Test Page** [Imprimer une page de test] pour vérifier la configuration.
- 18) Votre configuration est faite.

#### Note:

Si vous souhaitez installer plus de serveurs d'impression, démarrez l'assistant sous Windows en cliquant sur Démarrer>Tous les Pr ogr am m es> Ser v eu r d'im pr ession Réseau > Por t st an dar d d'im pr ession TCP/IP>PSWizard et répétez la procédure.